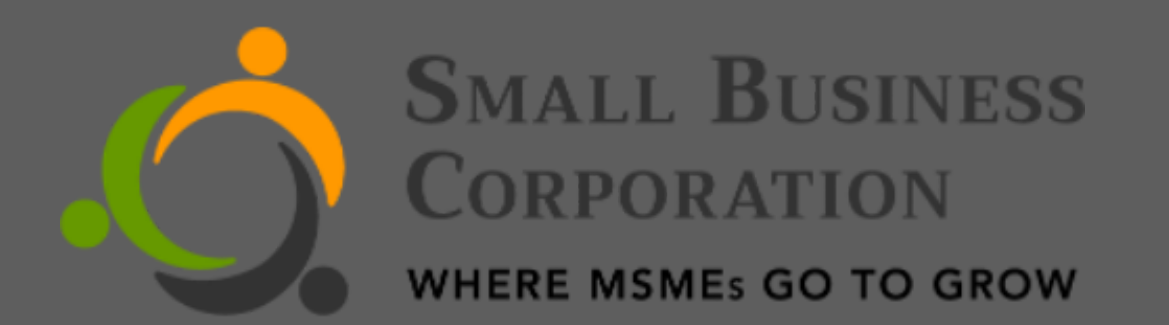

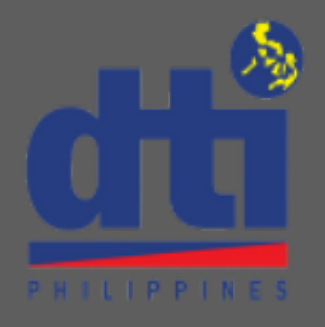

# FIGHT TO PAY

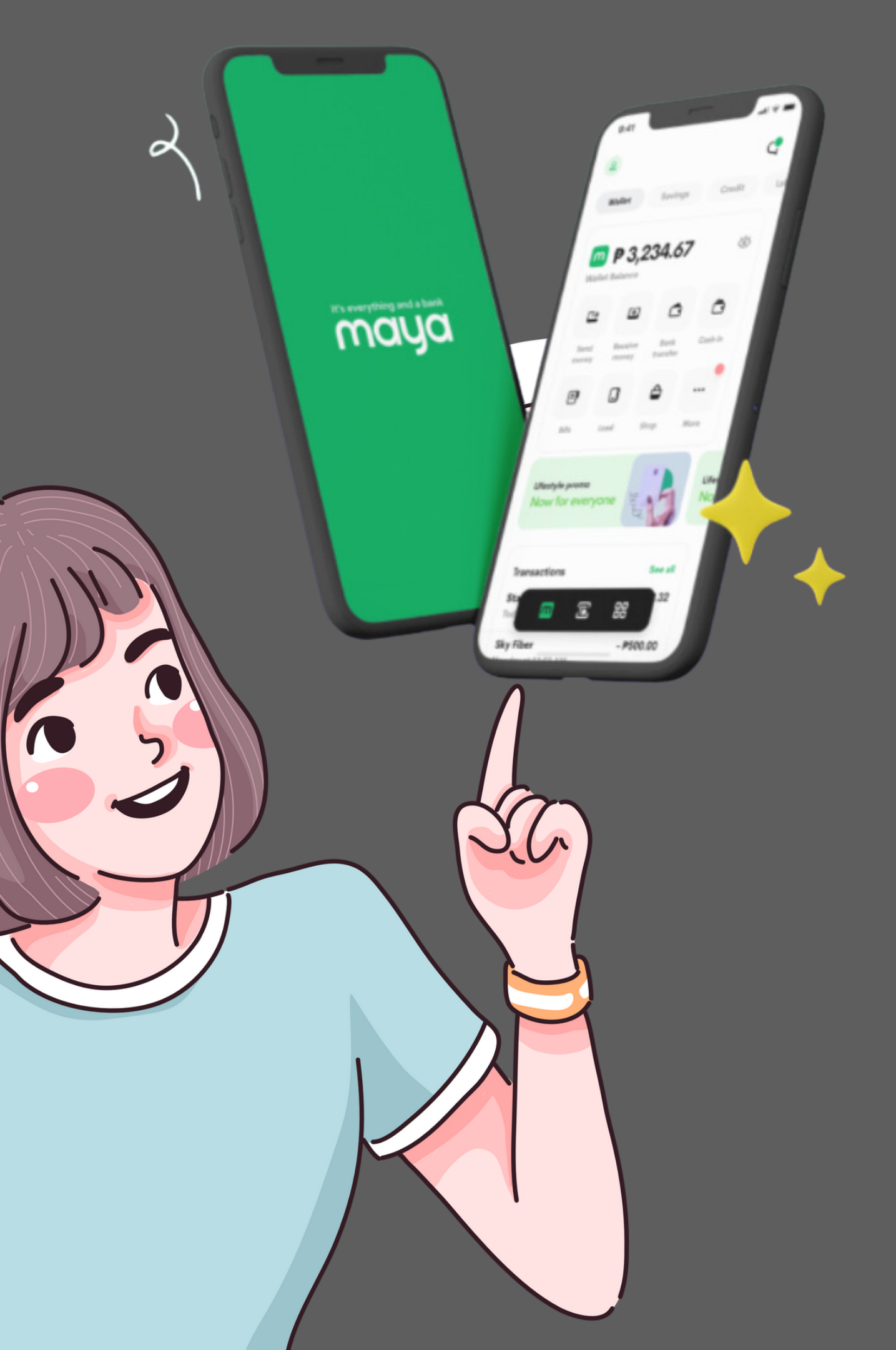

## GET YOUR CUSTOMER ACCOUNT NUMBER (CAN) LOG IN TO YOUR BORROWER REGISTRATION SYSTEM(BRS) ACCOUNT USING YOUR REGISTERED E-MAIL ADDRESS AND PASSWORD

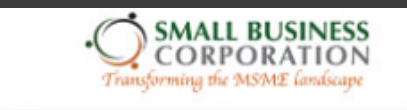

Home

How to Apply

Requirements

Contact Us

### No BRS Account yet?

### **Create New Account**

Small Business Corporation (SBC) respects and protects your personal data privacy. To learn how SBC processes and protects confidentiality of any personal and sensitive information that you may provide, please read carefully, and click the "Create Account" button if you agree to the terms stated in Privacy Policy.

"Works best on Google Chrome"

**Resilient, Innovative and Sustainable Enterprises, Unleash your Powers** with SBCorp

B

 $(\mathcal{C})$ 

| Login to your BRS accou        | nt here |
|--------------------------------|---------|
| designtest.sbc+loanaccounts@gm | ail.com |
| ••••••                         | Ø       |
| Login                          |         |
| Forgot my Email or Passw       | vord?   |

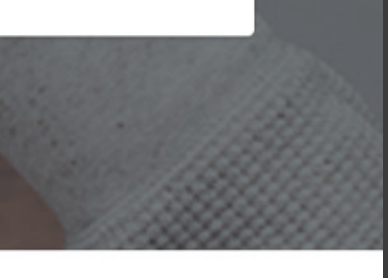

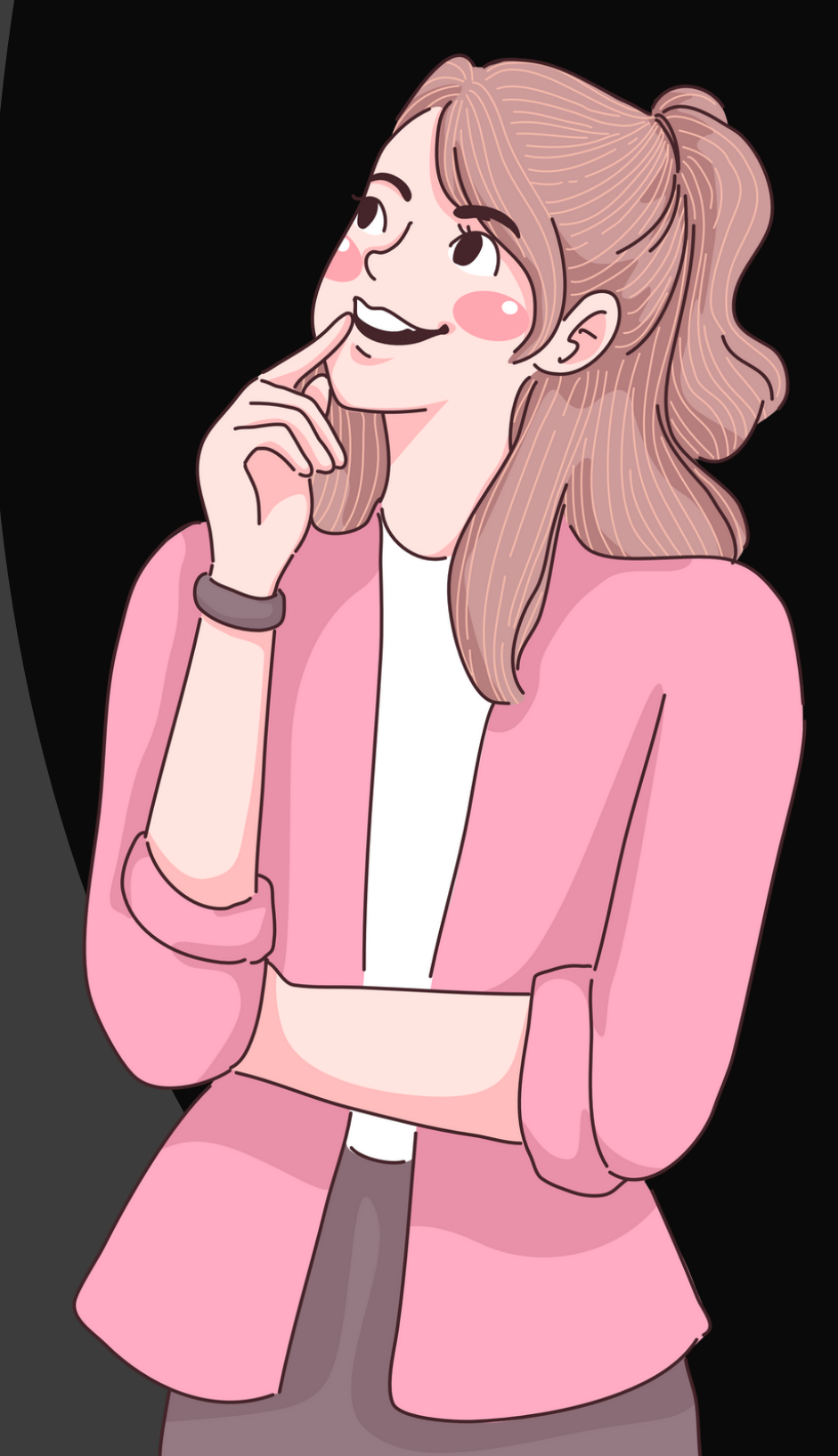

## GET YOUR CUSTOMER ACCOUNT NUMBER ON THE BRS DASHBOARD CLICK ON LOAN ACCOUNTS

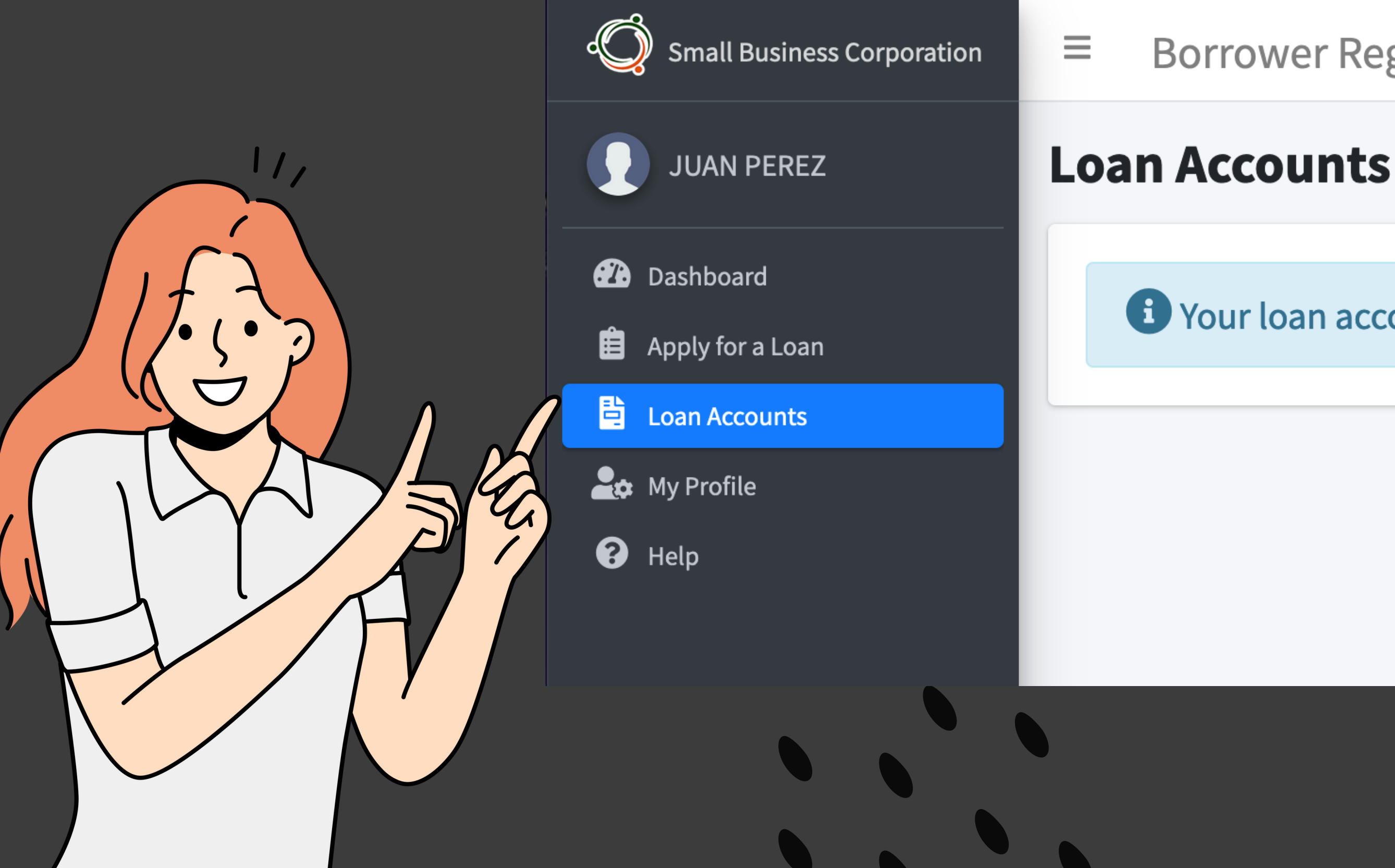

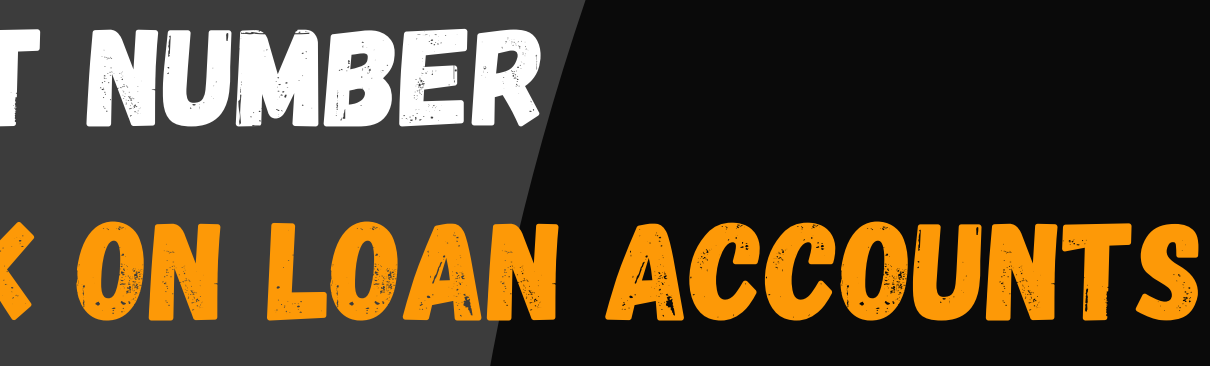

### **Borrower Registration System**

• Your loan account details are being updated.

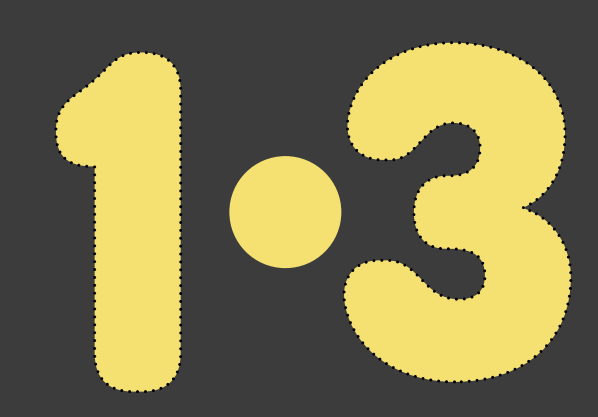

## GET YOUR CUSTOMER ACCOUNT NUMBER EXISTING LOAN ACCOUNTS WILL BE DISPLAYED ON THE SCREEN. THE CAN IS ON THE TOPMOST FIELD. IF YOU HAVE MORE THAN ONE ACCOUNT CLICK ON THE DROPDOWN BUTTON TO GET THE CAN FOR EACH ACCOUNT.

| Small Business Corporation | Borrower Registration                 | n System        |
|----------------------------|---------------------------------------|-----------------|
| PEDRO JUAN ASCO            | Loan Accounts                         |                 |
| 🕐 Dashboard                | Profile                               |                 |
| â Apply for a Loan         |                                       |                 |
| 🗎 Loan Accounts            | Customer Account Number               | 9178683059      |
| 🔓 My Profile               | PN Number:                            | PN-000001-TEST  |
| 😮 Help                     | Borrower Name:                        | PEDRO JUAN ASCO |
|                            | Business Name:                        | BICYCLE SHOP    |
|                            | Loan Amount:                          | 200,000.00      |
|                            | Loan Term (Inclusive of Grace Period) | 60              |
|                            | Grace Period:                         | 6               |
|                            | Maturity:                             | 11 Nov 2020     |
|                            | Release Date:                         | 11 Sep 2015     |
|                            | Interest Rate:                        | 8%              |
|                            | Penalty Rate:                         | 6%              |
|                            | Service Fee Rate:                     | %               |
|                            | Payment Mode:                         | Monthly         |

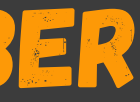

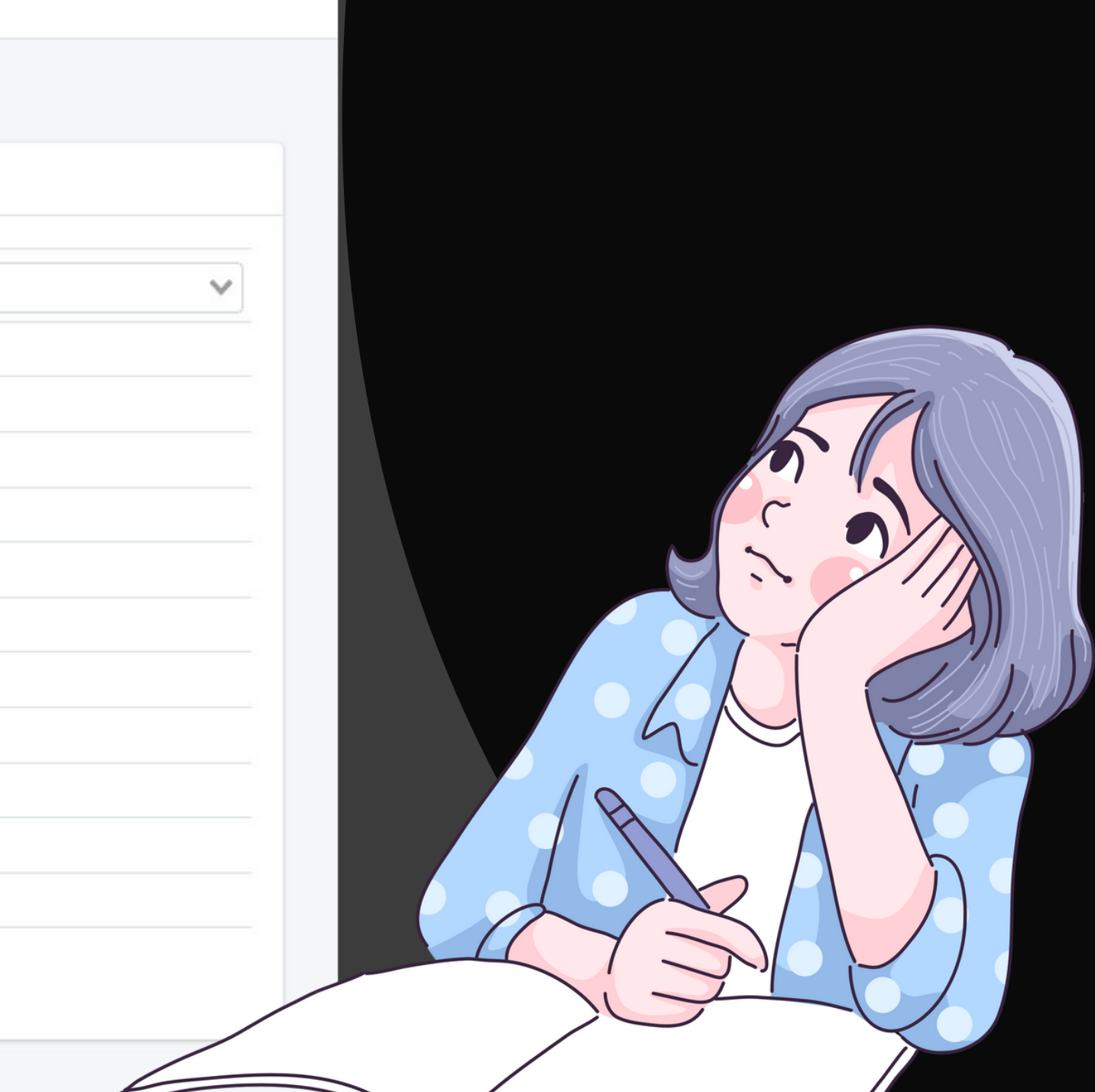

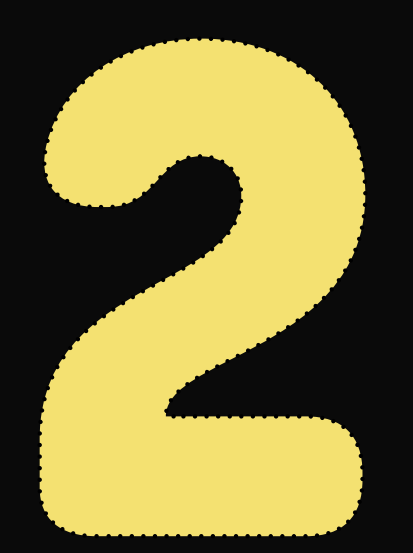

# OPEN YOUR MAYA APP

## OPEN YOUR MAYA APP AND LOG-IN TO YOUR ACCOUNT

+63

Password Enter password

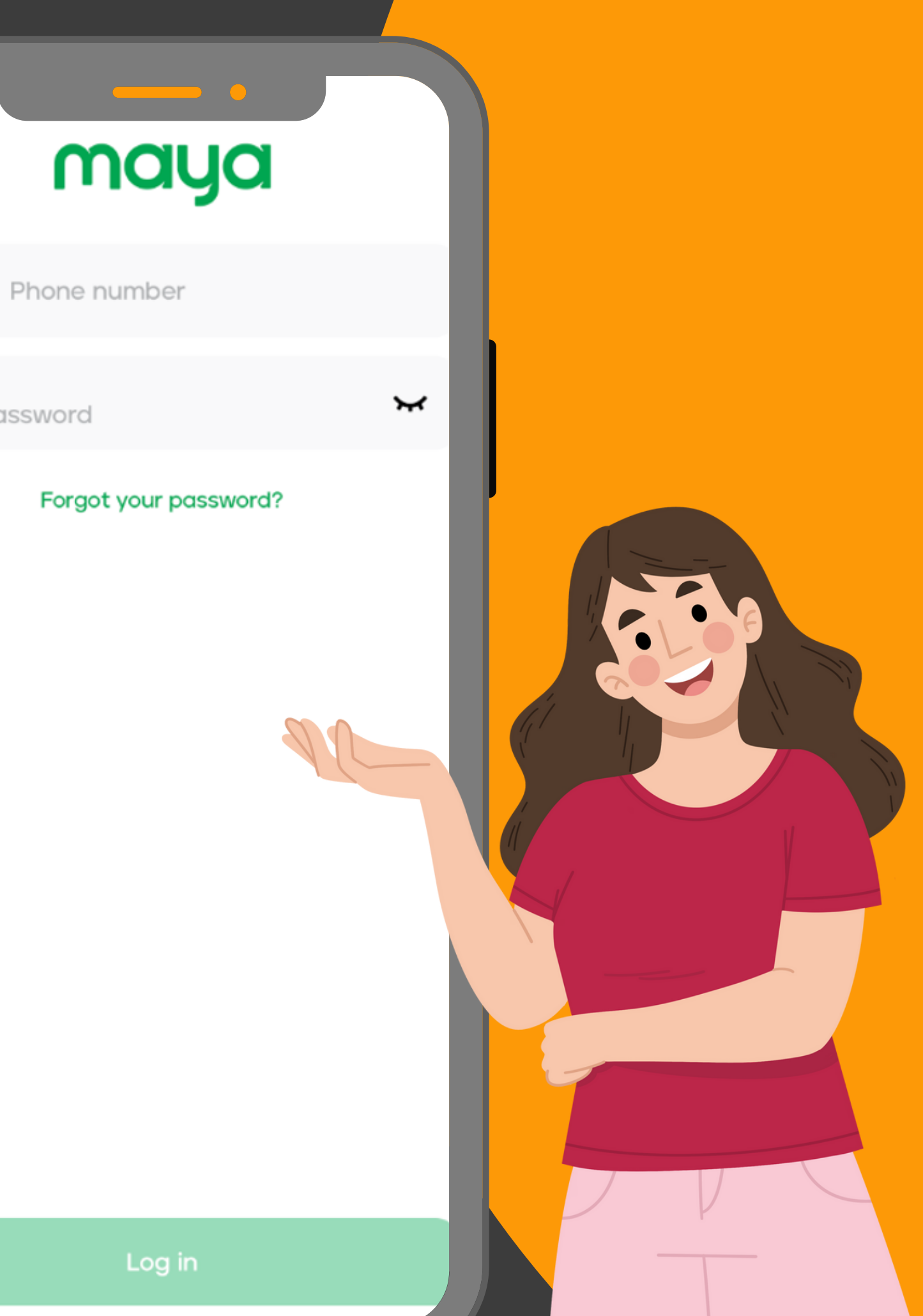

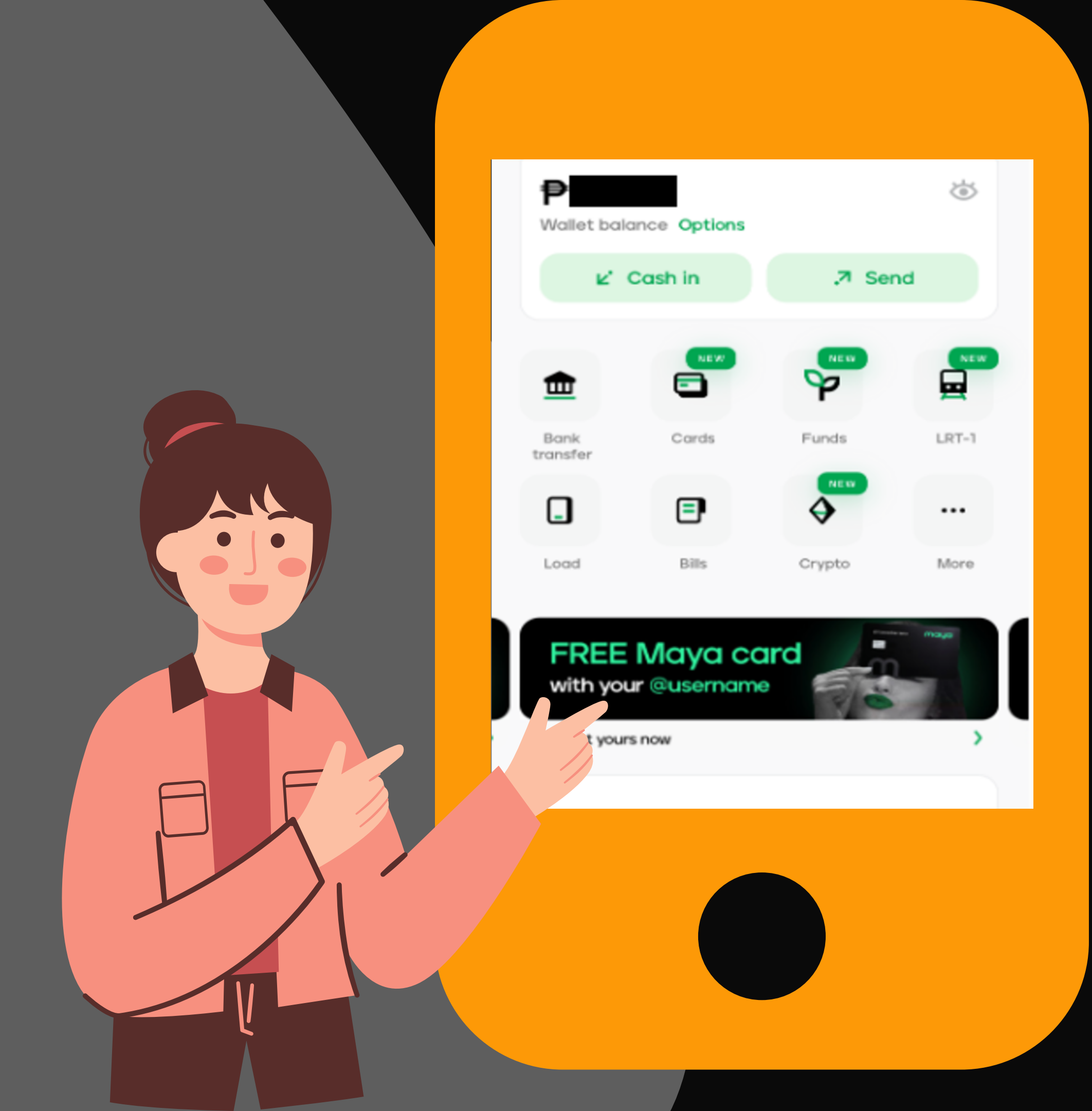

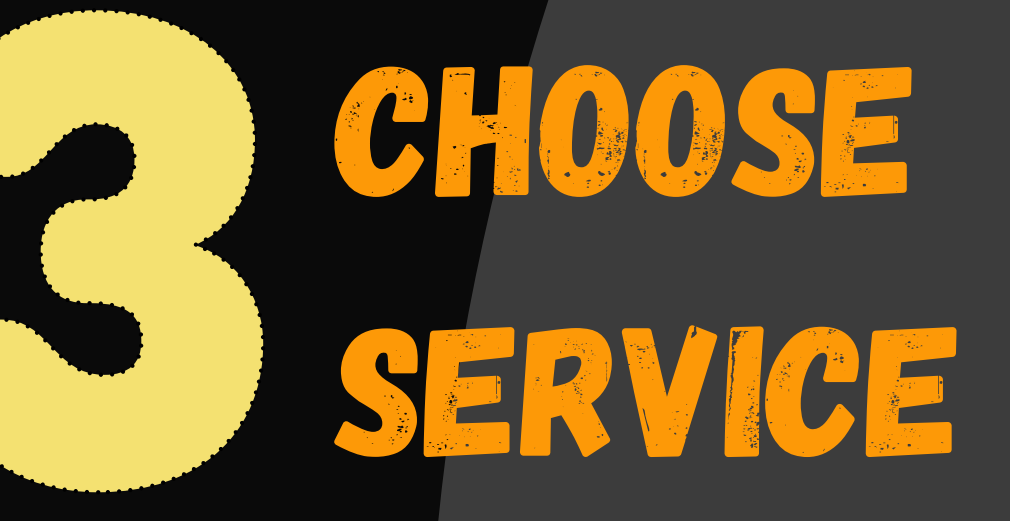

# CLICK ON "BILLS".

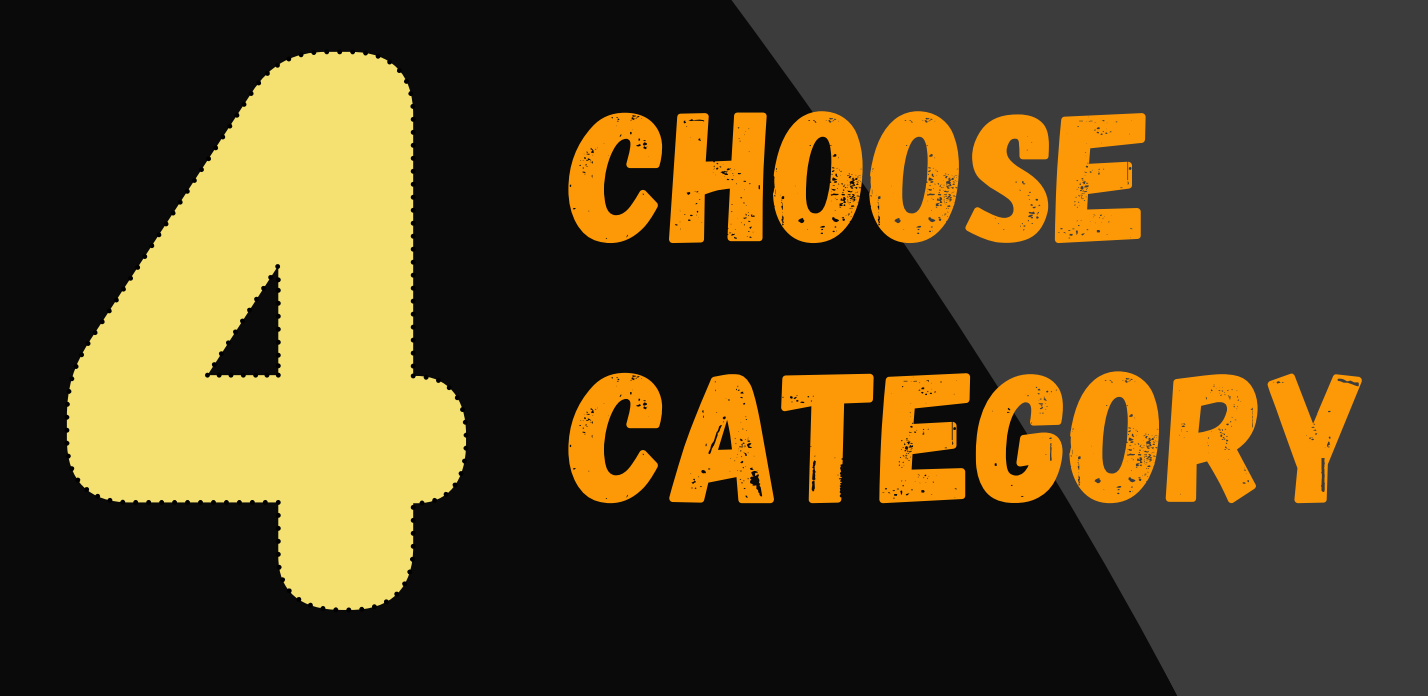

## FROM THE BILLER CATEGORIES, CHOOSE "GOVERNMENT".

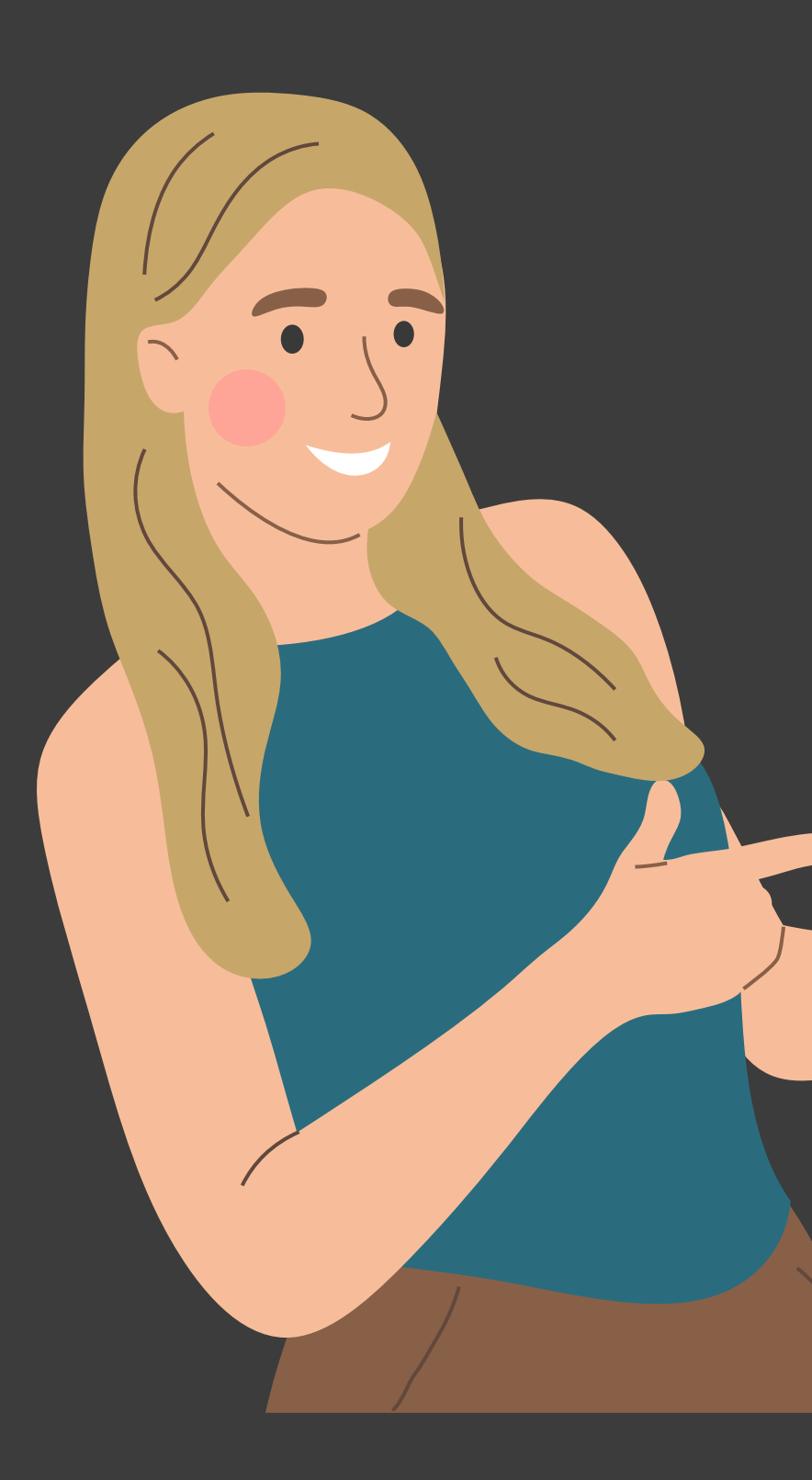

| • • • •               |                 |             |                             |
|-----------------------|-----------------|-------------|-----------------------------|
| Q Sea                 | rch for billers | or merchant | s                           |
| MY FAVORITE           | S (7/20)        |             | See all                     |
| Skycable<br>**** 3905 |                 |             | Maynilad<br>wilad **** 9669 |
| BILLER CATEG          | ORIES           |             |                             |
| 2                     |                 |             | ▣                           |
| Airfare               | Credit Cards    | Cable and I | Donations                   |
| Q                     | <b>±</b>        | Ð           | 9                           |
| Electric Util         | Government      | Healthcare  | Insurance                   |
| Ę                     | C               | Ð           |                             |
| Investments           | Loans           | Memorial    | Others                      |
| Ċ                     | Â               | <b>`</b>    | S                           |
| Payment S             | Real Estate     | Schools     | Telecoms                    |
| -                     | $\wedge$        |             |                             |

**5 LOOK FOR SMALL BUSINESS CORPORATION AMONG THE GOVERNMENT MERCHANTS** 

## CLICK ON THE SMALL BUSINESS CORPORATION

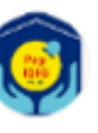

Pag-IBIG OFW MP2

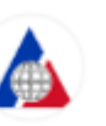

POEA

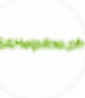

**PSA Helpline** 

--- PSA SERBILIS

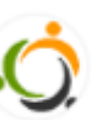

S

Small Business Corporation

**1**, **e** 

SOCIAL HOUSING FINANCE CORPORATION (SHFC)

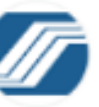

SSS Contribution

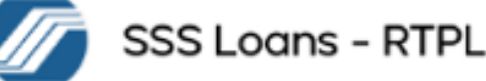

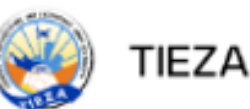

You are paying for

**Small Business Corporation** 

Customer Account Number 9116935876

### Amount ₽20

Biller Convenience Fee (BCF) may apply.

Account name ABC COMPANY

Email juandelacruz@gmail.com

Contact number(09+ format) 09101234567

Continue

INPUT THE CUSTOMER ACCOUNT NUMBER (CAN), AMOUNT, BORROWER'S ACCOUNT NAME, EMAIL **ADDRESS AND CONTACT** NUMBER AND CLICK CONTINUE.

INPUT BORROWER INFORMATION

| ← Confirm payment<br>₱40.00 |            |  |
|-----------------------------|------------|--|
| Payment method              | My Wallet  |  |
| Bill amount                 | ₽20.00     |  |
| Biller convenience fee      | ₽20.00     |  |
| Customer Account Number     | 9116935876 |  |
| Account name                |            |  |
| Email                       |            |  |
| Contact number(09+ format   |            |  |
|                             |            |  |
|                             |            |  |
|                             | Pay        |  |

## CONFIRMATION

# CHECK THE INFORMATION TO CONFIRM AND CLICK PAY

### Bills Payment (Updated) for SMALL BUSINESS CORP

Amount has been sent to the biller.

### Biller

Small Business Corporation

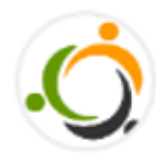

### Amount **PHP 40.00**

9116935876

COMPLETED

### **Transaction Details**

 Receipt No.
 320901091952

 Date
 28 July 2023, 9:27 AM

 Reference ID
 320901091952

Thank you for using

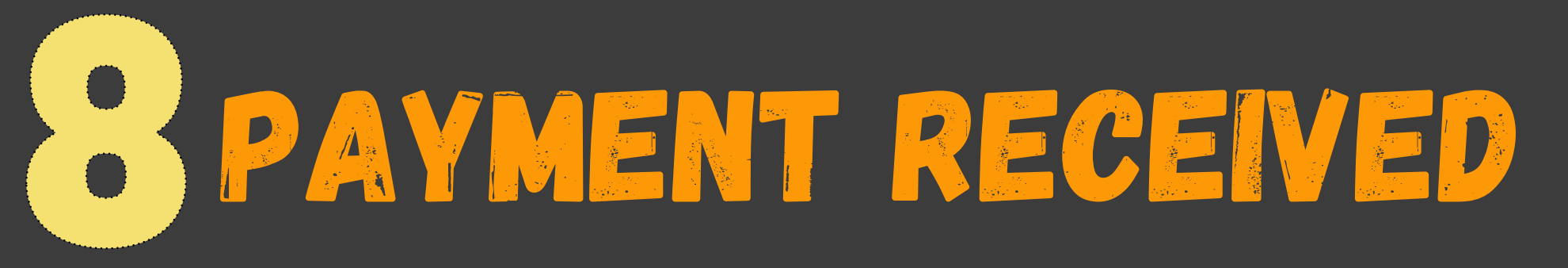

A PAYMENT CONFIRMATION WILL BE RECEIVED VIA TEXT FROM MAYA AND THE TRANSACTION WILL BE REFLECTED IN THE APP.

You paid PHP20 from your Maya account to Small Business Corporation with account no. 9116935876. Your balance is PHP Ref. No. <u>320901091952</u>. Next time you're short on cash to pay your bills, borrow up to PHP18,000 with Maya Credit. Available to select